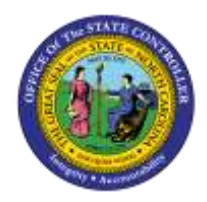

The purpose of this Job Aid is to demonstrate the use of transaction code ZNCFSXWLK to produce an Internal Order Crosswalk Report.

## T-Code ZNCFSXWLK (Internal Order Crosswalk Report)

The ZNCFSXWLK transaction code used in the Integrated HR-PY System to run the Internal Order Crosswalk Report. The transaction code will generate an online report that will provide the crosswalk of the current and new Internal Order Descriptions to the NCFS segments. *The Internal Order Description is the link between the NCFS General Ledger Account Segment postings, and the payroll expenses generated from HR-PY Integrated System.* This information will aid users in reconciling payroll data between the Integrated HR-PY System and NCFS.

Access to the ZNCFSXWLK t-code is controlled by Security. Agencies will only be able to view their Agency's specific Internal Order Descriptions.

## T-Code: ZNCFSXWLK

Users can add the ZNCFSXWLK transaction code by first <u>right clicking</u> on their top-level Favorites folder or personal User Menu folder, then selecting Insert Transaction from the drop-down menu.

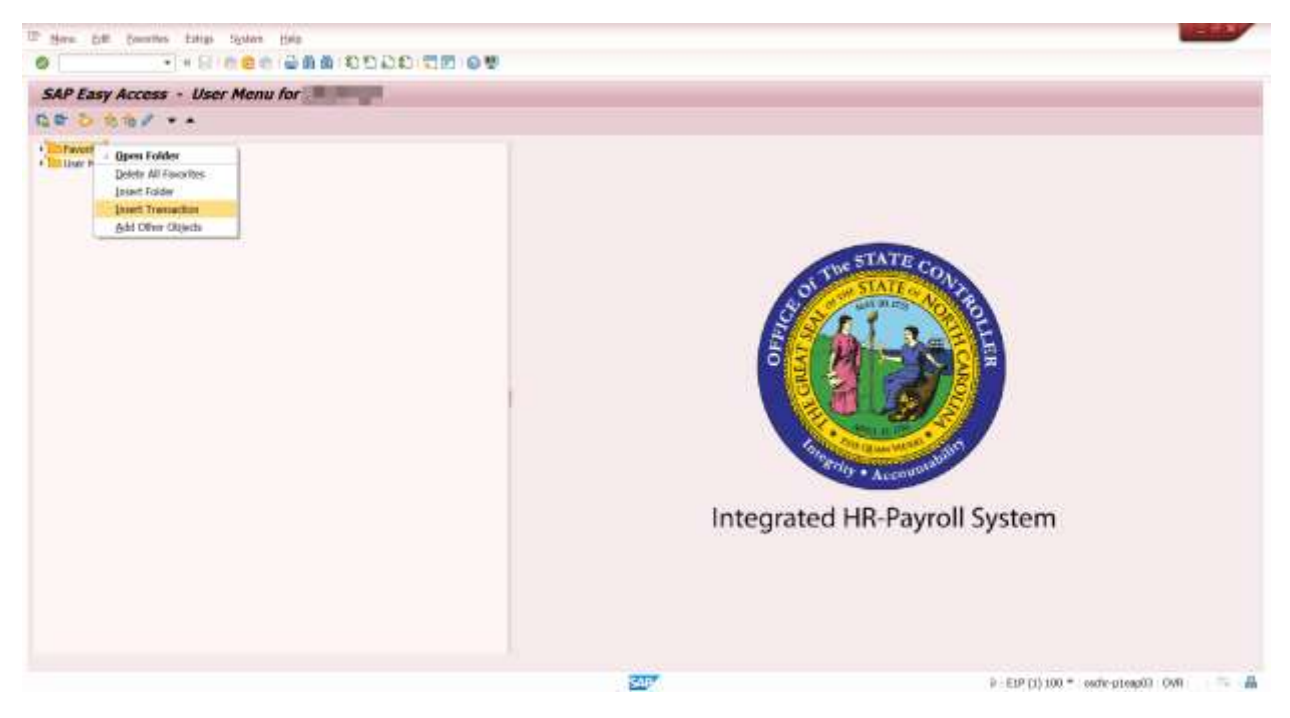

Then enter ZNCFSXWLK into the Transaction Code box and click the green check icon.

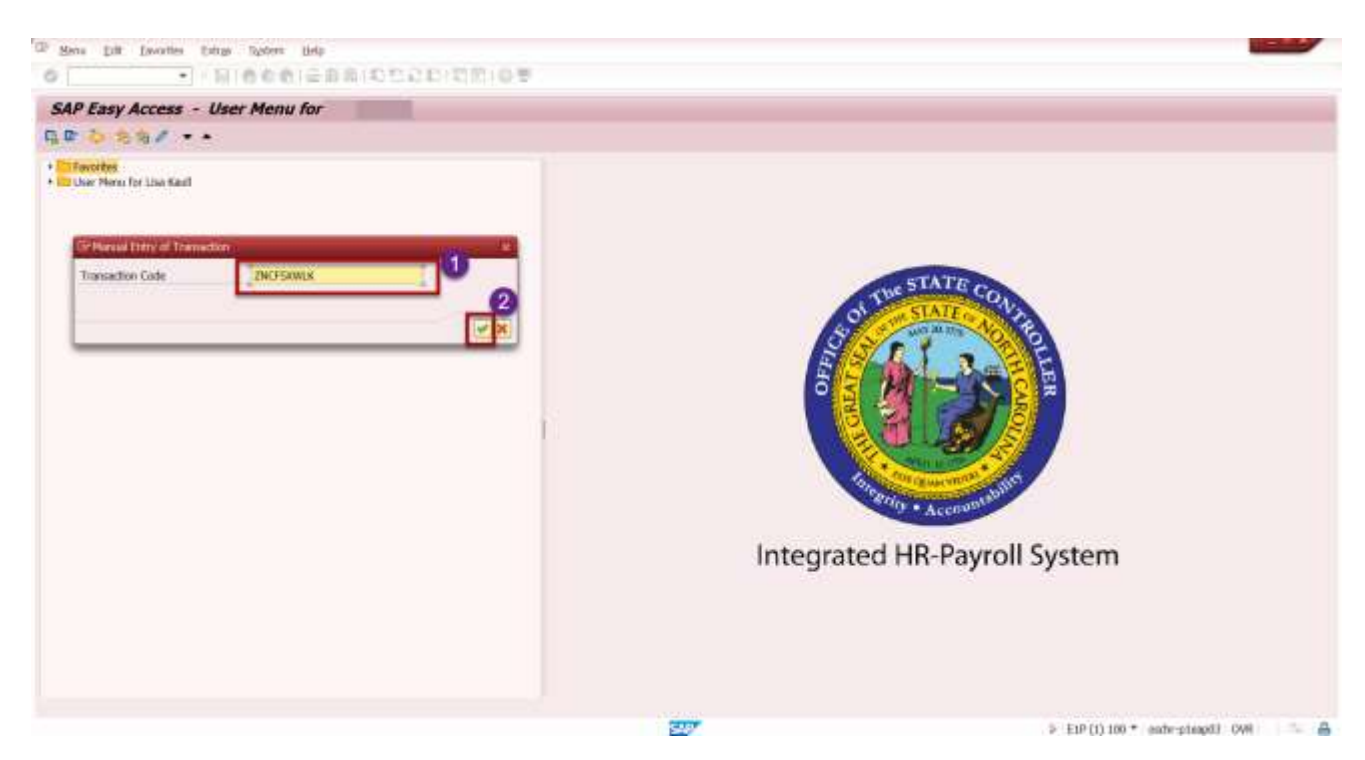

After the Transaction Code appears, click on it and the initial screen will appear as follows:

| • = = = = = = = =            | 01600000000000000000000000000000000000 |  |
|------------------------------|----------------------------------------|--|
| Internal Order Crosswalk - I | VCFS                                   |  |
| 9 W                          |                                        |  |
| Agency Selection             |                                        |  |
| Dastress Area                | ( )A                                   |  |
| Additional Parameters        |                                        |  |
| Internal Order               |                                        |  |
| Budget Fund                  |                                        |  |
| Agency Management Unit       |                                        |  |
| Budget Code                  |                                        |  |

Note that only the Business Area (under Agency Selection) and Internal Order field (under Additional Parameters) have match codes on screen.

Clicking the icon under the report name will assist the user in providing information about what data should be entered into each field on the initial screen.

|                                                                                                    | 265                                                                                                    |                                                                                                    |                                                                |  |
|----------------------------------------------------------------------------------------------------|----------------------------------------------------------------------------------------------------|----------------------------------------------------------------------------------------------------|----------------------------------------------------------------|--|
|                                                                                                    |                                                                                                    |                                                                                                    |                                                                |  |
| ney Selection                                                                                                    |                                                                                                    |                                                                                                    |                                                                |  |
| kalaesi koo                                                                                                    | 100                                                                                                    |                                                                                                    |                                                                |  |
| ISand Peranders                                                                                                    |                                                                                                    |                                                                                                    |                                                                |  |
| etarisat Ordar                                                                                                    |                                                                                                    |                                                                                                    |                                                                |  |
| holget Rand<br>Damas Management Lind                                                                                                    |                                                                                                    |                                                                                                    |                                                                |  |
| wiget Cude                                                                                                    |                                                                                                    |                                                                                                    |                                                                |  |
|                                                                                                    |                                                                                                    |                                                                                                    |                                                                |  |
| regrant Latt Later System Belg<br>• • • • • • • • • • • • • • • • • • •                                                                                                     |                                                                                                    | 27                                                                                                    | ⇒ EJP(1)100 * mutir¢tes                                        |  |
| Short text.                                                                                                    |                                                                                                    |                                                                                                    |                                                                |  |
| try Selecter Internal Order Crossenite - NUF                                                                                                    |                                                                                                    |                                                                                                    |                                                                |  |
| Internal Order Crossould - NDF:<br>Internal Order Crossould - NDF:<br>Purpose                                                                                                    |                                                                                                    | er descriptions created before NCFS (e.g., NCAS), and after NCFS                                                                     | Ge Live 100023                                                 |  |
| ner Seinen unternal Octor Chammelik - NGF<br>ontens Ann<br>Purpose<br>Roca Para ZNCFSWMUK - NCFS Crossed                                                                                                    | k - will provide an NCES Translation for internal and                                                                                                    |                                                                                                    |                                                                |  |
| ny Selection<br>others Any<br>Purpose<br>Providence Chammerik - NCF<br>Purpose<br>Para Selection<br>Agency Selection                                                                                                    | 8 – will provide an NCE'S Translation for internal and                                                                                                    |                                                                                                    |                                                                |  |
| reg Selection<br>contexts Are<br>Procession<br>Procession<br>Proces | k – will growide an NCE'S Translation for priormal and                                                                                                    |                                                                                                    |                                                                |  |
| ry Saladi<br>Contex Arr<br>Purpose<br>Docal flar<br>Societ Arr<br>Agency Selection<br>Agency Selection<br>Agency Selection<br>Agency Selection<br>Agency Selection<br>Agency Selection                                                                                                    | k - will provide an NCFS Translation for priorital and<br>ander attornation for the Teametrs area.                                                                                                    |                                                                                                    |                                                                |  |
| rez Selection<br>collects Area<br>Decar Deter Cleanwark - NCF-<br>Decar Deter<br>Decar Deter<br>Agency Selection<br>Agency Selection<br>Agency Dutiness area<br>adget Code<br>Additional Parameters                                                                                                    | 8 – will provide an NGPS Translation for informal and<br>order attornation for the beamets area                                                                                                    |                                                                                                    |                                                                |  |
| ng Select<br>ones: Are<br>December<br>State Are<br>Agency Selection<br>Agency Selection                                                                                                    | 8 — will provide an NGPS Translation for informal and<br>order attornation for the Beametra area                                                                                                    |                                                                                                    |                                                                |  |
| Included Sector Conservative - NCF<br>Decar New ZNCFSXWUK - NCFS Crossed<br>Include Tex<br>addef Tex<br>addef Tex<br>addef Code<br>Additional Parameters<br>Internal Order<br>Sector Available to the internet<br>Additional Parameters                                                                                                    | 8 – will provide an NGPS Translation for internal and<br>order utilization for the business area<br>rober. If internal under is used, functions, area is with                                                                                                    | entimed with the opper neuron becaused bookseeps (in it , perifica pr                                                                | nd, agency management with, or budget codes should be chosen.  |  |
| rer Selection<br>contexts Are<br>Purpose<br>Purpose<br>Purpose<br>Purpose<br>2VCFSWW.R MCFS. Crossed<br>and Fairs<br>Agency Selection<br>Agency Selection<br>Agency Selection<br>Additional Parameters<br>Internal Order<br>Search available to the internel<br>Budget Purol<br>Search available to the internel<br>Budget Purol                                                                                                    | 8 — will provide an NCFS Translation for internal and<br>order utilization for the business area<br>inder. If internal under is used, functions area is with<br>an a second to be Mark after the businest of the businest.                                                                                                    | required and no other sourch parameter parameter on y , budget for                                                                   | nd, agency management with, or budget codes should be chosen   |  |
| In Selection Schematic Conservation - NCEP<br>Security Arrows Conservation - NCEP<br>Security Arrows Conservation<br>addel Frank<br>Additional Parameters<br>Internal Order<br>Search available to the Internet<br>Budget Mans<br>Additional Parameters<br>Internal Order<br>Search available to the Internet<br>Budget Plant<br>Agency Management (Arris                                                                                                    | 8 — will provide an NCFS Translation for internal and<br>order utilismation for the business area<br>under: If internal under is used, functions, order is with<br>us is required to be filled when the budget functionic                                                                                                    | resulted and no other search parameter porspress or y , budget fur<br>is youd                                                        | nd, agency management with ur budget codet should be thosen    |  |
| Internal Order Classesifie ACE Internal Order Classesifie ACE Internal Order Classesifie ACE Internal Order Internal Order Selection Internal Order Classes are Internal Order Internal Order Internal Internal Order Internal Internal Inter                                                                                                    | 6 — will provide an NGTS Translation for internal and<br>ander attornation for the business area<br>under. If internal order is used, functions, order is with<br>multi-required to be Mind when the budget funct field<br>Decement area is required to be Mind when the budget funct field.                                                                                                    | required and no other search parameter parameter or y , budget but<br>in gend                                                        | nd, agency management with, or budget codes should be chosen.  |  |
| Internal Order Classmalik - NCF<br>Normal Var<br>Broad Para<br>Agency Selection<br>Agency Selection<br>Agency Selection<br>Additional Parameters<br>Additional Parameters<br>Budget Pant<br>Budget Pant<br>Budget Pant<br>Budget Varit<br>Budget Varit<br>Budget Varit<br>Budget Varit<br>Budget Varit                                                                                                    | 6 — will provide an NCFS Translation for internal and<br>ander efformation for the business area<br>under: If internal order is used, busidents area is write<br>multi-insparsed to be Mind when the budget burd field<br>Business area is required to be Mind when the Ag                                                                                                    | required and no other search parameter parameter or y , budget for<br>in good<br>ency Management Cristificaties used                 | nd, agency management with, or budget under viscoid be chosen. |  |
| Internal Order Classmalk - NDF<br>Normel Ver<br>Brock for<br>Agency Selection<br>Agency Selection<br>Agency Selection<br>Agency Selection<br>Additional Parameters<br>Additional Parameters<br>Search selation in internel<br>Select Nucl.<br>Search selation in internel<br>Segert Nucl.<br>Search selation in internel<br>Segert Nucl.<br>Search selation in internel<br>Segert Nucl.<br>Search selation in internel<br>Segert Nucl.<br>Search selation in internel<br>Segert Nucl.<br>Search selation in internel<br>Segert Nucl.<br>Search selation in internel<br>Segert Nucl.<br>Search selation in internel<br>Segert Nucl.<br>Search selation in internel<br>Search selation in internel<br>Segert Nucl.<br>Search selation in internel<br>Search selation in internel<br>Search selation in int                                                                                                    | 8 — will provide an NCE'S Translation for internal and<br>order utilismation for the business area<br>order. If internal under is used, foundees area is with<br>each sequend to be filled when the budget bud field<br>Baceness area is required to be filled when the Ag<br>rea is required to be filled when the Budget Coole fill<br>rea is required to be filled when the Budget Coole fill | resulted and no other search parameter powervelet (e.g., budget for<br>in good<br>ency Monogerment Driffield is used.<br>40 joursest | nd, ngency management with, ut budget todet stacks be chosen   |  |
| Internal Order Classwalk - NCF<br>Internal Order Classwalk - NCF<br>Purpose<br>Rocal Over<br>Agency Selection<br>Agency Selection<br>Agency Selection<br>Agency Selection<br>Agency Selection<br>Additional Parameters<br>Internal Order<br>Search available to the internet<br>Budget Pant<br>NCFS budget Name<br>Budget Code<br>NCFS Budget Code<br>NCFS Budget Code<br>NCFS Budget Code<br>NCFS Budget Code                                                                                                    | 6 — will provide an NCE'S Translation for internal and<br>ander efformation for the business area<br>under: If internal order is used, busidents area is<br>under: If internal order is used, busidents area is under<br>in a required to be Mind when the budget bud held<br>i Business area is required to be Wind when the Ag<br>major required to be Mind when the Budget Coole for          | required and no other search parameter parameter or y , budget for<br>in gand<br>ency Management Orst field is used<br>all is used   | nd, agency management with ur budget todet vlackd be thoses    |  |

If the user inputs only their Business Area, they will get a complete listing of all Internal Order Numbers for that Business Area:

| + = 1                  | ※回回費1010000000000 |  |  |
|------------------------|-------------------|--|--|
| Internal Order Crosswa | Ik - NCFS         |  |  |
| еш                     |                   |  |  |
| Agency Telecture       |                   |  |  |
| Beahess Anna           | ja ja             |  |  |
| Additional Parameters  |                   |  |  |
| Unternal Order         |                   |  |  |
| Budget Fund            |                   |  |  |
| Agency Hocagoment Unit |                   |  |  |
| Bedget Cade            |                   |  |  |
|                        |                   |  |  |

These are the results after clicking the Enter icon:

| 9                            | • * * *          |                                                                                                    | 0 0 0 1 1 C C .                                                                                                 | 010120104             |                                                                                                    |                                                                                                    |                 |           |             |                                                                                                    |                                                                                                    |            |
|------------------------------|------------------|----------------------------------------------------------------------------------------------------|----------------------------------------------------------------------------------------------------|-----------------------|----------------------------------------------------------------------------------------------------|----------------------------------------------------------------------------------------------------|-----------------|-----------|-------------|----------------------------------------------------------------------------------------------------|----------------------------------------------------------------------------------------------------|------------|
| Internal Order               | Crosswalk -      | NCFS                                                                                                    | 1                                                                                                    |                       |                                                                                                    |                                                                                                    |                 |           |             |                                                                                                    |                                                                                                    |            |
| A A V V & C                  | 100 m            | 直 百                                                                                                    | # CD                                                                                                    |                       |                                                                                                    |                                                                                                    |                 |           |             |                                                                                                    |                                                                                                    |            |
| NCFS Interna<br>Run Date: 09 | al Order (       | Cross                                                                                                    | swalk                                                                                                    |                       |                                                                                                    |                                                                                                    |                 |           |             |                                                                                                    |                                                                                                    |            |
| Effective Date: (7)          | 1992025          |                                                                                                    |                                                                                                    |                       |                                                                                                    |                                                                                                    | 2002            |           |             |                                                                                                    |                                                                                                    | -          |
| nternal Onter Description    | Internal Onder # | Agency                                                                                                    | NCF5 Budget Fund                                                                                                | NCPS Agency Mgmt Unit | Agency Program                                                                                                    | Fund SRC                                                                                                    | Propert         | Interfund | UserDefine1 | UserDefine2                                                                                                    | UserDefine3                                                                                                    | Budget Cod |
| 4011000                      | 10000005694      | 1400                                                                                                    | 101000                                                                                                    | 0000000               | 0000000                                                                                                    | 1000                                                                                                    | 0000000000      | 000000    | 0000        | 000000                                                                                                    | 00000                                                                                                    | 14150      |
| 4011000001                   | 100000017124     | 1400                                                                                                    | 102000                                                                                                    | 000000                | 0000000                                                                                                    | 1000                                                                                                    | 0000000000      | 000000    | 0000        | 000000                                                                                                    | 00000                                                                                                    | 14160      |
| 14/11/0001000                | 10000000151      | 1400                                                                                                    | 102000                                                                                                    | 1403000               | 0000000                                                                                                    | 1000                                                                                                    | 000000000       | 000000    | 0000        | 000000                                                                                                    | 00000                                                                                                    | 14100      |
| 140110001002                 | 10000000152      | 1400                                                                                                    | 107000                                                                                                    | 1401002               | 0000000                                                                                                    | 1000                                                                                                    | 0000000000      | 000000    | 0000        | 000000                                                                                                    | 00000                                                                                                    | 14100      |
| 140110001003                 | 100000000003     | 3400                                                                                                    | 10/000                                                                                                    | 000000                | 0000000                                                                                                    | 1000                                                                                                    | 000000000       | 000000    | 0000        | 000000                                                                                                    | 00000                                                                                                    | 14150      |
| 40110001904                  | 100000000004     | 1400                                                                                                    | 102000                                                                                                    | 0000000               | 0000000                                                                                                    | 1000                                                                                                    | 000000000       | 000000    | 0000        | 000000                                                                                                    | 00000                                                                                                    | 14100      |
| 40110001005                  | 100000000005     | 1400                                                                                                    | 102000                                                                                                    | 0000000               | 0000000                                                                                                    | 1000                                                                                                    | 000000000       | 000000    | 0000        | 000000                                                                                                    | 00000                                                                                                    | 14160      |
| 40110001006                  | 100000000005     | 1400                                                                                                    | 10/000                                                                                                    | 000000                | 0000000                                                                                                    | 1000                                                                                                    | 000000000       | 000000    | 0000        | 000000                                                                                                    | 00000                                                                                                    | 14150      |
| 40110001007                  | 100000066007     | 1400                                                                                                    | 102000                                                                                                    | 000000                | 9000000                                                                                                    | 1000                                                                                                    | 000000000       | 000000    | 0000        | 000000                                                                                                    | 00000                                                                                                    | 14100      |
| 40110001008                  | 10000000000      | 1400                                                                                                    | 102000                                                                                                    | 0000000               | 0000000                                                                                                    | 1000                                                                                                    | 000000000       | 000000    | 0000        | 000000                                                                                                    | 00000                                                                                                    | 14100      |
| 40110001009                  | 1000000000000    | 1400                                                                                                    | 102000                                                                                                    | 0000000               | 0000000                                                                                                    | 1000                                                                                                    | 0000000000000   | 000000    | 0000        | 000000                                                                                                    | 00000                                                                                                    | 14100      |
| 40110002000                  | 100000000153     | 1400                                                                                                    | 102000                                                                                                    | 1402000               | 0000000                                                                                                    | 1000                                                                                                    | 0000000000      | 000000    | 0000        | 000000                                                                                                    | 00000                                                                                                    | 14100      |
| 40110002451                  | 10000000154      | 1400                                                                                                    | 102000                                                                                                    | 1402451               | 0000000                                                                                                    | 1000                                                                                                    | 000000000       | 000000    | 0000        | 000000                                                                                                    | 00000                                                                                                    | 14100      |
| 40110002452                  | 100000039207     | 1400                                                                                                    | 102000                                                                                                    | 1402452               | 0000000                                                                                                    | 1000                                                                                                    | 00000000        | 000000    | 0000        | 000000                                                                                                    | 00000                                                                                                    | 14100      |
| 40110002454                  | 100000018314     | 1400                                                                                                    | 102000                                                                                                    | 000000                | 0000000                                                                                                    | 1000                                                                                                    | 000000000       | 000000    | 0000        | 000000                                                                                                    | 00000                                                                                                    | 14160      |
| 40110002456                  | 10000005674      | 1400                                                                                                    | 180000                                                                                                    | 1402456               | 0000000                                                                                                    | 1000                                                                                                    | 000000000       | 000000    | 0000        | 000000                                                                                                    | 00000                                                                                                    | 14150      |
| 40130002457                  | 10000011345      | 1400                                                                                                    | 105000                                                                                                    | 000000                | 0000000                                                                                                    | 1000                                                                                                    | 000000000       | 000000    | 0000        | 000000                                                                                                    | 00000                                                                                                    | 14100      |
| 40110083000                  | 10000000155      | 1400                                                                                                    | 102000                                                                                                    | 1403000               | 0000000                                                                                                    | 1000                                                                                                    | 0000000000      | 000000    | 0000        | 000000                                                                                                    | 00000                                                                                                    | 14160      |
| 40110003001                  | 10000000158      | 1400                                                                                                    | 102000                                                                                                    | 1403001               | 0000000                                                                                                    | 1000                                                                                                    | 0000000000000   | 000000    | 0000        | 000000                                                                                                    | 00000                                                                                                    | 14160      |
| 40110083000                  | 100000015678     | 1400                                                                                                    | 102000                                                                                                    | 1403003               | 0000000                                                                                                    | 1000                                                                                                    | 000000000       | 000000    | 0000        | 000000                                                                                                    | 00000                                                                                                    | 14160      |
| 40110006100                  | 10000040527      | 1400                                                                                                    | 202000                                                                                                    | 1406100               | 0000000                                                                                                    | 1000                                                                                                    | 000000000       | 000000    | 0000        | 000000                                                                                                    | 00000                                                                                                    | 14160      |
| 14011022                     | 100000044747     | 1400                                                                                                    | 102003                                                                                                    | 000000                | 0000000                                                                                                    | 1000                                                                                                    | 000000000       | 000000    | 0000        | 000000                                                                                                    | 00000                                                                                                    | 14160      |
| 40222001008                  | 100000006010     | 1400                                                                                                    | 204901                                                                                                    | 0000000               | 8000000                                                                                                    | 2000                                                                                                    | 0000000000      | 000000    | 0000        | 000000                                                                                                    | 00000                                                                                                    | 24160      |
| 40222001420                  | 10000000158      | 1400                                                                                                    | 204901                                                                                                    | 1404200               | 0000000                                                                                                    | 3000                                                                                                    | 0000000000      | 000000    | 0000        | 000000                                                                                                    | 00000                                                                                                    | 24360      |
| 40772502250                  | 100000033290     | 1400                                                                                                    | 999934                                                                                                    | 000000                | 0000000                                                                                                    | 0000                                                                                                    | 0000000000      | 000000    | 0000        | 000000                                                                                                    | 00000                                                                                                    | 14150      |
| 40224002400                  | 10000000159      | 1400                                                                                                    | 204902                                                                                                    | 0000000               | 0000000                                                                                                    | 2000                                                                                                    | 0000000000      | 000000    | 0000        | 000000                                                                                                    | 00000                                                                                                    | 24150      |
| 40224012451                  | 10000000160      | 1400                                                                                                    | 204903                                                                                                    | 1405101               | 0000000                                                                                                    | 2000                                                                                                    | 0000000000      | 000000    | 0000        | 000000                                                                                                    | 00000                                                                                                    | 24160      |
| 40224042454                  | 100000013482     | 1400                                                                                                    | 204906                                                                                                    | 1405400               | 0000000                                                                                                    | 5000                                                                                                    | 0000000000      | 000000    | 0000        | 000000                                                                                                    | 00000                                                                                                    | 24160      |
| 40224042457                  | 100000015712     | 1400                                                                                                    | 204906                                                                                                    | 1402457               | 0000000                                                                                                    | 2000                                                                                                    | 000000000       | 000000    | 0000        | 000000                                                                                                    | 00000                                                                                                    | 24160      |
| 40224042459                  | 100000029731     | 1400                                                                                                    | 204906                                                                                                    | 0000000               | 0000000                                                                                                    | 2008                                                                                                    | 000000000       | 000000    | 6000        | 000000                                                                                                    | 00000                                                                                                    | 24150      |
| 40225002500                  | 100000038240     | 1400                                                                                                    | 204908                                                                                                    | 1402500               | 0000000                                                                                                    | 2000                                                                                                    | 0000000000      | 000000    | 0000        | 000000                                                                                                    | 00000                                                                                                    | 24160      |
| 40228002800                  | 1000000132368    | 1400                                                                                                    | 204910                                                                                                    | 000000                | 0000000                                                                                                    | 2000                                                                                                    | 0000000000      | 000000    | 0000        | 000000                                                                                                    | 00000                                                                                                    | 24160      |
| 40029011000                  | 100000038290     | 1400                                                                                                    | 204912                                                                                                    | 1406200               | 0000000                                                                                                    | 1000                                                                                                    | 0000000000      | 000000    | 0000        | 000000                                                                                                    | 00000                                                                                                    | 24160      |
|                              |                  | and the second second se | The second second second second second second second second second second second second second second second se | a server which        | CONTRACTOR OF THE OWNER OF THE OWNER OWNER OWNER OWNER OWNER OWNER OWNER OWNER OWNER OWNER OWNER OWNER OWNER OWNER OWNER OWNER OWNER OWNER OWNER OWNER OWNE | THE REAL PROPERTY AND INCOMENTATION OF A DESCRIPTION OF A DESCRIPTION OF A | CONTRACTOR OF A | 000000    | 100000      | COLORADO DE LA COLORADO DE LA COLORA | CONTRACTOR OF THE OWNER OF THE OWNER OWNER OWNER OWNER OWNER OWNER OWNER OWNER OWNER OWNER OWNER OWNER OWNER OWNER OWNER OWNER OWNER OWNER OWNER OWNER OWNE | 1001000    |

The Business Area **and/or** Internal Order are required fields. Also, if the user wishes to use any of the following Additional Parameters: Budget Fund, Agency Management Unit or Budget Code, the Business Area must also be input. If the user tries to input more than one parameter in the Additional Parameters section of the Input screen, they will receive a pop-up error message to only input 1 Additional Parameter.

| I gragem tat gato System | 1940                           |      |                              |           |
|--------------------------|--------------------------------|------|------------------------------|-----------|
| • • •                    | (666:288:0000000000            |      |                              |           |
| SAP                      |                                |      |                              |           |
| wanau.                   |                                |      |                              |           |
|                          |                                |      |                              |           |
|                          |                                |      |                              |           |
|                          |                                |      |                              |           |
|                          |                                |      |                              |           |
|                          |                                |      |                              |           |
|                          |                                |      |                              |           |
|                          |                                |      |                              |           |
|                          |                                |      |                              |           |
|                          |                                |      |                              |           |
| De ferrenantes           |                                | (*)  |                              |           |
| 1 ***Please of           | come only 1 reput parameter*** | 11 A |                              |           |
|                          |                                |      |                              |           |
|                          |                                |      |                              |           |
|                          |                                |      |                              |           |
|                          |                                |      |                              |           |
|                          |                                |      |                              |           |
|                          |                                |      |                              |           |
|                          |                                |      |                              |           |
|                          |                                |      |                              |           |
|                          |                                | 27   | 3- 81P (1) 100 * - andy-plan | a - wo ma |

To see a specific line detail, click the Magnifying Glass icon:

| -                               | 0.0              |          |                                                                                                    |                       |                |          |             |           |             |             |             |            |
|---------------------------------|------------------|----------|----------------------------------------------------------------------------------------------------|-----------------------|----------------|----------|-------------|-----------|-------------|-------------|-------------|------------|
| Internal Order                  | Crosswalk        | - NCF    | 5                                                                                                    |                       |                |          |             |           |             |             |             |            |
| A A V V O Y                     | * (F) (W (M      | 88 (I) ( | ¥ (1)                                                                                                    |                       |                |          |             |           |             |             |             |            |
| NCFS Intern                     | al Order         | Cros     | swalk                                                                                                    |                       |                |          |             |           |             |             |             |            |
| 1.420 MM                        |                  |          |                                                                                                    |                       |                |          |             |           |             |             |             |            |
| Effective Date: 09              | /19/2023         |          |                                                                                                    |                       |                |          |             |           |             |             |             |            |
| Internal Order Description      | Internal Order # | Agency   | NCPS-Budget Fund                                                                                                    | NCFS Agency Mgmt Unit | Agency Program | Fund SRC | Project     | Interfund | UserDefine1 | UserDefine2 | UserDefineJ | Bodget Cod |
| 14011000                        | 10000005694      | 1400     | 102000                                                                                                    | 1000000               | 0000000        | 1000     | 9000000000  | 000000    | 0000        | 000000      | 00000       | 14160      |
| 40110000001                     | 10000017124      | 1400     | 102000                                                                                                    | 000000                | 0000000        | 1000     | 000000000   | 000000    | 0000        | 000000      | 00000       | 14160      |
| 140110001000                    | 10000000151      | 1400     | 102000                                                                                                    | 1401000               | 0000000        | 1000     | .0000000000 | 000000    | 0000        | 000000      | 00000       | 14160      |
| 140110001002                    | 10000000152      | 1400     | Conception of the local division of the local division of the loca | - Control Inc.        |                |          |             | 10000     | 0000        | 000000      | 00000       | 14160      |
| 140110001003                    | 100000000003     | 1400     | CP Defails                                                                                                    |                       |                |          |             | 0.0       | 0000        | 000000      | 00000       | 14100      |
| 140110001004                    | 10000006004      | 1400     | Course Association                                                                                                    | V                     | Tot Distant    |          |             | 1010      | 0000        | 000000      | 00000       | 14160      |
| 149110001005                    | 190000006005     | 1400     | Internal Order D                                                                                                    | activities.           | 1,4011000      |          |             | 00        | 0000        | 000000      | 00000       | 14160      |
| 40110001000                     | 10000000000      | 1400     | Jeturnal Order #                                                                                                    |                       | 10000005604    |          |             | 1912      | 0000        | 000000      | 00000       | 14100      |
| 40110001007                     | 10000000007      | 1400     | Arterior Contain to                                                                                                    |                       | 1400           |          |             | 00        | 0000        | 000000      | 00000       | 14150      |
| 140110001008                    | 100000066008     | -1400    | NUTS Budget For                                                                                                    | el.                   | 000501         |          |             |           | 0000        | 000000      | 00000       | 14100      |
| 140110001009                    | 1000000009       | 1400     | NCES Aranty Mo                                                                                                    | and third             | 0000000        |          |             |           | 0000        | 000000      | 00000       | 14160      |
| 140110002000                    | 10000000153      | 1400     | Agency Program                                                                                                    | Lawrence .            | 0000000        |          |             | 1         | 0000        | 000000-     | 00000       | 14100      |
| 1000200110001                   | 10000000134      | 1400     | Fund SBC                                                                                                    |                       | 1000           |          |             | I         | 0000        | 000000      | 00000       | 14100      |
| 4011002132                      | 100000016214     | 1400     | Project                                                                                                    |                       | 0000000000     |          |             | II.       | 0000        | 000000      | 00000       | 14160      |
| 40110002456                     | 100000005624     | 1400     | Interfund                                                                                                    |                       | 000000         |          |             |           | 0000        | 000000      | 00000       | 14160      |
| 140110002130                    | 100000017545     | 1400     | UserDefine1                                                                                                    |                       | 6000           |          |             | 1         | 0000        | 00000       | 00000       | 14140      |
| 140110002107                    | 100000000155     | 1400     | UserDefine2                                                                                                    |                       | 000000         |          |             |           | 0000        | 100000      | DODDU       | 14160      |
| 140110003000                    | 10000000155      | 1400     | UserDefine3                                                                                                    |                       | 00000          |          |             |           | 0000        | (1)(1)(1)   | 00000       | LATION     |
| 45110003001                     | 100000015678     | 1400     | Budget Code                                                                                                    |                       | 14160          |          |             |           | 0000        | 000000      | 00000       | 14100      |
| 40110006100                     | 100000040572     | 1400     |                                                                                                    |                       |                |          |             | 100       | 0000        | 000000      | 00000       | 14160      |
| 4011022                         | 100000044742     | 1400     |                                                                                                    |                       |                |          |             | 1         | 0000        | 000000      | 00000       | 14160      |
| 40222001008                     | 100000000010     | 1400     |                                                                                                    |                       |                |          |             | 00        | 0000        | 000000      | 00000       | 24160      |
| 40222001420                     | 10000000158      | 1400     |                                                                                                    |                       |                |          |             | 1000      | 0000        | 000000      | 00000       | 24160      |
| 40722502250                     | 100000033290     | 1400     |                                                                                                    |                       |                |          |             | 000       | 0000        | 000000      | 00000       | 14160      |
| 40224002400                     | 100000001510     | 1400     |                                                                                                    |                       |                |          |             | 1000      | 0000        | 000000      | 000003      | 24160      |
| 40224012451                     | 10000000100      | 1400     |                                                                                                    |                       |                |          |             | - 00      | 0000        | 000000      | 00000       | 24160      |
| 40224042454                     | 100000013482     | 1400     | 1                                                                                                    |                       |                |          | -           | B) 1010   | 0000        | 000000      | 00000       | 24160      |
| 40224042457                     | 100000015712     | 1400     | 04900                                                                                                    | 1402457               | 0000009        | 2000     | 00000000000 | 00000     | 0000        | 000000      | 00000       | 24160      |
| 40224042459                     | 100000029731     | 1400     | 204000                                                                                                    | 0000000               | 6000000        | 2000     | 0000000000  | 000000    | 0000        | 000000      | 00000       | 24160      |
| 40225082500                     | 100000038249     | 1400     | 204908                                                                                                    | 1402500               | 0000000        | 2000     | 0000000000  | 000000    | 0000        | 000000      | 00000       | 24160      |
| 40229002900                     | 100000032368     | 1400     | 204910                                                                                                    | 0000000               | 0000000        | 2000     | 0000000000  | 000000    | 0000        | 000000      | 00000       | 24160      |
| and an international statements | 100000038290     | 1400     | 204912                                                                                                    | 1406209               | 0000005        | 1000     | 0000000000  | 000000    | 0000        | 000000      | 00000       | 24160      |
| 140229011000                    |                  |          |                                                                                                    |                       |                |          |             |           |             |             |             |            |

Clicking on the Print Preview icon will bring up the report in a tabular format for a sharper visual presentation. This format can then be exported into Excel, if desired, by selecting the Local File icon.

| Internal Order Crosswalk - | NCFS             |        |                  |                       |                |          |                                         |
|----------------------------|------------------|--------|------------------|-----------------------|----------------|----------|-----------------------------------------|
| LATE SOLD BEI              | <u>Ш</u> нч нн   |        |                  |                       |                |          |                                         |
| Internal Order Description | Internal Order # | Agency | NCFS Budget Fund | NCFS Agency Mgmt Unit | Agency Program | Fund SRC | Project                                 |
| 14011000                   | 10000005694      | 1400   | 102000           | 0000000               | 0000000        | 1000     | 0000000000                              |
| 40110000001                | 100000017124     | 1400   | 102000           | 0000000               | 0000000        | 1000     | 0000000000                              |
| 40110001000                | 10000000151      | 1400   | 102000           | 1401000               | 0000000        | 1000     | 0000000000                              |
| 40110001002                | 10000000152      | 1400   | 102000           | 1401002               | 0000000        | 1000     | 000000000000000000000000000000000000000 |
| 40110001003                | 10000006003      | 1400   | 102000           | 0000000               | 0000000        | 1000     | 00000000000                             |
| 40110001004                | 10000006004      | 1400   | 102000           | 0000000               | 0000000        | 1000     | 00000000000                             |
| 40110001005                | 10000005005      | 1400   | 102000           | 000000                | 0000000        | 1000     | 000000000000000000000000000000000000000 |
| 40110001005                | 10000006006      | 1400   | 102000           | 000000                | 0000000        | 1000     | 00000000000                             |
| 40110001007                | 10000006007      | 1400   | 102000           | 0000000               | 0000000        | 1000     | 00000000000                             |
| 40110001008                | 10000006008      | 1400   | 102000           | 0000000               | 0000000        | 1000     | 000000000000000000000000000000000000000 |
| 40110001008                | 10000006009      | 1400   | 102000           | 0000000               | 0000000        | 1000     | 00000000000                             |
| 40110002000                | 100000000152     | 1400   | 102000           | 1403000               | 0000000        | 1000     | 00000000000                             |
| 40110002000                | 10000000153      | 1400   | 102000           | 1402451               | 0000000        | 1000     | 00000000000                             |
| 40110002451                | 100000000134     | 1400   | 162000           | 1402452               | 0000000        | 1000     | 000000000000000000000000000000000000000 |
| 40110002456                | 100000039207     | 1400   | 102000           | 1405435               | 0000000        | 1000     | 000000000000                            |
| 40110002454                | 100000018314     | 1400   | 102000           | 1403456               | 0000000        | 1000     | 00000000000                             |
| 40110002456                | 10000005674      | 1400   | 102000           | 1402430               | 0000000        | 1000     | 00000000000                             |
| 40110002457                | 100000013345     | 1400   | 102000           | 0000000               | 0000000        | 1000     | 00000000000                             |
| 40110003000                | 10000000155      | 1400   | 102000           | 1403000               | 0000000        | 1000     | 0000000000                              |
| 40110003001                | 10000000156      | 1400   | 102000           | 1403001               | 0000000        | 1000     | 0000000000                              |
| 40110003003                | 100000015678     | 1400   | 102000           | 1403003               | 0000000        | 1000     | 000000000                               |
| 40110006100                | 100000040527     | 1400   | 102000           | 1406100               | 0000000        | 1000     | 000000000                               |
| 4011022                    | 100000044742     | 1400   | 102003           | 0000000               | 0000000        | 1000     | 0000000000                              |
| 40222001008                | 10000006010      | 1400   | 204901           | 0000000               | 0000000        | 2000     | 0000000000                              |
| 40222001420                | 10000000158      | 1400   | 204901           | 1404200               | 0000000        | 2000     | 000000000                               |
| 40222502250                | 100000033280     | 1400   | 999914           | 0000000               | 0000000        | 0000     | 000000000                               |
| 40224002400                | 10000000159      | 1400   | 204902           | 0000000               | 0000000        | 2000     | 0000000000                              |
| 40224012451                | 10000000160      | 1400   | 204903           | 1405101               | 0000000        | 2000     | 0000000000                              |
| 40224042454                | 100000013482     | 1400   | 204906           | 1405400               | 0000000        | 2000     | 0000000000                              |
| 40224042457                | 100000015712     | 1400   | 204906           | 1402457               | 0000000        | 2000     | 000000000                               |
| 40224042459                | 100000029731     | 1400   | 204906           | 0000000               | 0000000        | 2000     | 000000000                               |
| 40225002500                | 10000038240      | 1400   | 204908           | 1402500               | 0000000        | 2000     | 000000000                               |
| 40228002800                | 100000032368     | 1400   | 204910           | 0000000               | 0000000        | 2000     | 000000000                               |
| 40229011000                | 100000038280     | 1400   | 204912           | 1406200               | 0000000        | 1000     | 000000000                               |
| 40229011000                | 100000018239     | 1400   | 204912           | 1406200               | 0000000        | 1000     | 000000000                               |

A pop-up window will then display on screen where the user can select the format that they wish to use to download this information.

| Internal Order Crosswalk - | NCFS             |        |                    |                                                                                                    |                |          |                                         |           |             |         |
|----------------------------|------------------|--------|--------------------|----------------------------------------------------------------------------------------------------|----------------|----------|-----------------------------------------|-----------|-------------|---------|
| ATTATED                    | II + + + H       |        |                    |                                                                                                    |                |          |                                         |           |             |         |
| nternal order Description  | Internal order # | Agency | NCPS BUDget Fund   | NCFS Agency Mgmt Linit                                                                                                    | Agency Program | Pund SRC | Project                                 | Interfund | UserDefine1 | Hserb   |
| 4011000                    | 10000005694      | 1400   | 102000             | 0000000                                                                                                    | 0000000        | 1000     | 0000000000                              | 000000    | 0000        | 00000   |
| 40110000001                | 100000017124     | 1400   | 102000             | 10000000                                                                                                    | 0000000        | 1000     | 000000000000000000000000000000000000000 | 000000    | 0000        | 00000   |
| 40110021000                | 10000000151      | 1400   | 102000             | 1401000                                                                                                    | 0000000        | 1000     | 00000000000                             | 000000    | 0000        | 00000   |
| 40110001002                | 10000000152      | 1400   | 102000             | 1401002                                                                                                    | 0000000        | 1,000    | 00000000000                             | 000000    | 0000        | 00000   |
| 40110001003                | 100000006003     | 1400   | 102000             | 0000000                                                                                                    | 0000000        | 1000     | 00000000000                             | 000000    | 0000        | 00000   |
| 40110001004                | 100000006004     | 1400   | 102000             | 0000000                                                                                                    | 0000000        | 1000     | 00000000000                             | 000000    | 0000        | 00000   |
| 40110001005                | 100000000000     | 1400   | 102000             | 0000000                                                                                                    | 0000000        | 1000     | 0000000000000000                        | 000000    | 0000        | 00000   |
| 0110001006                 | 100000006006     | 1400   | 102000             | 0000000                                                                                                    | 0000000        | 1000     | 00000000000                             | 000000    | 0000        | 00000   |
| 6110001007                 | 10000006007      | 1400   | 102000             | 0000000                                                                                                    | 0000000        | 1000     | 00000000000                             | 000000    | 0000        | -00000  |
| 0110001008                 | 100000006008     | 1400   | 102000             | 10000000                                                                                                    | 0000000        | 1000     | 00000000000                             | 000000    | 0000        | 00000   |
| 8110001009                 | 10000006009      | 1400   | 102000             | WHEN IS AN                                                                                                    | 0000           | 1000     | 00000000000                             | 000000    | 0000        | -00004  |
| 0110002000                 | 10000000155      | 1400   | 102000             |                                                                                                    | 600            | 1000     | 00000000000                             | 000000    | 0000        | 00000   |
| 0110002451                 | 200000000154     | 1400   | 102000             |                                                                                                    | idoo           | 1000     | 000000000000                            | 000000    | 0000        | 00000   |
| 0110002452                 | 100000039207     | 1400   | 102000 In which I  | brmat do you want to                                                                                                    | 000            | 1000     | 0000000000                              | 000000    | 0000        | 00000   |
| 0110002414                 | 100000018514     | 1400   | 102000             |                                                                                                    | dia i          | 1000     | 00000000000                             | 000000    | 0000        | 00000   |
| 01100013455                | 10000005874      | 1400   | 102000 Serve She I | 617                                                                                                    | 100            | 1000     | 0000000000                              | 000000    | 0000        | 00000   |
| 0110002457                 | 1000000111545    | 1400   | 102000             |                                                                                                    | dia.           | 1000     | 0000000000                              | 000000    | 0000        | 00000   |
| 011003500                  | 1000000001155    | 1400   | 102000             | 72                                                                                                    |                | 1000     | 00000000000                             | 000000    | 0000        | 00000   |
| 0110053501                 | 1000000001156    | 1400   | Lohnor Ethuom      | anei                                                                                                    |                | 1000     | 202020202020                            | 000000    | 0000        | 00000   |
| 01120529001                | 100000001156     | 1400   | LOODAGE CONTRACTOR | 1997 - C                                                                                                    |                | 1000     | 00000000000                             | 000000    | 6060        | 00000   |
| 0110009003                 | 1000000156/8     | 1400   | 102000 Tetw        | 0.585                                                                                                    | 100            | 1000     | 00000000000                             | 000000    | 0000        | 00000   |
| 01100000100                | 100000040527     | 1400   | 102000 Rittin      | it Tarmail                                                                                                    | 100            | 1900     | 00000000000                             | 000000    | 0000        | 00000   |
| 011022                     | 100000044742     | 1400   | 102003             | Market Contract of Contract of | 000            | 1000     | 00000000000                             | 000000    | 0000        | 00000   |
| 0222001008                 | 100000006010     | 1400   | 204902             | UT102                                                                                                    | (DO            | 2000     | 00000000000                             | 000000    | 0000        | 00000   |
| 0222001420                 | 10000000158      | 1400   | 204903 in fers     | Reference .                                                                                                    | 1000           | 2000.    | 00000000000                             | 000000    | 0000        | 00000   |
| 0222502250                 | 100000035280     | 1400   | 000014             |                                                                                                    | 000            | 0000     | 00000000000                             | 000000    | 0000        | 00000   |
| 0224002400                 | 10000000159      | 1400   | 204002             |                                                                                                    | - W 000        | 2000     | 0000000000                              | 000000    | 0000        | 00000   |
| 0224012451                 | 100000000160     | 1400   | 204903             |                                                                                                    | 000            | 2000     | 00000000000                             | 000000    | 0000        | 00000   |
| 0224042454                 | 100000013482     | 1400   | 204900             | 1405400                                                                                                    | 0000000        | 2000     | 00000000000                             | 000000    | 0000        | 00000   |
| 0224042457                 | 100000015712     | 1400   | 204606             | 1402457                                                                                                    | 0000000        | 2000     | 0000000000                              | 000000    | 0000        | 00000   |
| 0224042459                 | 100000029731     | 1400   | 204906             | 0000000                                                                                                    | 0000000        | 2000     | 0000000000                              | 000000    | 0000        | 00000   |
| 0225002500                 | 100000038240     | 1400   | 204908             | 1402500                                                                                                    | 0000000        | 2000     | 0000000000                              | 000000    | 0000        | 00000   |
| 0228002800                 | 10000032368      | 1400   | 204910             | 0000000                                                                                                    | 0000000        | 2000     | 0000000000                              | 000000    | 0000        | -00000  |
| 0725011000                 | 100000038280     | 1400   | 204812             | 1406200                                                                                                    | 0000000        | 1000     | 00000000000                             | 000000    | 0000        | 00000   |
| TVALUTURATION .            | 20000000000000   | 14400  | 14 0 T F A F       | 4700400                                                                                                    | www.www.       | AWWW.    | 00000000000                             | 0000000   | And and     | 1001001 |

<u>Special note for Business Area NC02 Companies</u>: There is no Internal Order information maintained on the Crosswalk Table for DOT and ESC Business Areas 1500 and 4400.

| Message                                                                                           | How to Resolve It:                                                                                                    |
|---------------------------------------------------------------------------------------------------|----------------------------------------------------------------------------------------------------|
| You are not authorized to view Business Area xxxx                                                 | Contact the BEST Call Center and ask them to route a HEAT ticket to <u>mailto:osc.beacon.fi@osc.nc.gov</u> .                                                                                                    |
| ***Please choose only 1 input parameter***                                                        | The user has input too many additional<br>parameters on the input screen. Only 1 additional<br>parameter is permitted. User should remove 1<br>additional parameter and re-execute the report.                                             |
| Internal Order not found xxxxxxxxxxx<br>or<br>Budget Fund xxxxxx is invalid for Agency xxxx<br>or | These messages are all related to the data input by<br>the user in the Additional Parameters section of<br>the input screen. These 4 different messages are<br>due to the entry of invalid input. User needs to<br>input the correct data. |
| AMU xxxxxx is invalid for Agency xxxx                                                             |                                                                                                    |
| Budget Code xxxxxx is invalid for Agency xxxx                                                     |                                                                                                    |
| Internal Order xxxxxxxxxx is invalid for Agency xxxx.                                             | This message is generated because it does not exist on the Crosswalk Table.                                                                                                    |

Potential Error Messages from the Crosswalk Report input screen

## Change Record

9/25/23 – Document created. – Lisa Kaull